# Cashmaster<sup>®</sup> connect

Kurzanleitung

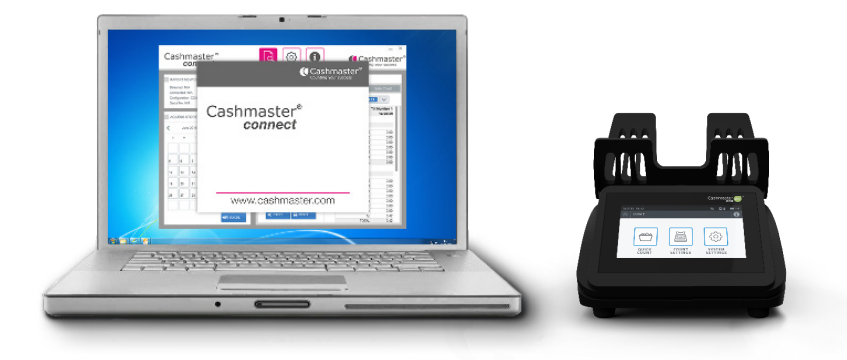

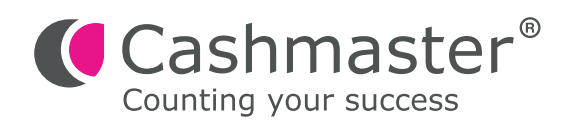

#### Informationen zum Dokument

Datum: 30. April 2024 Dokument-ID: 11055B

#### Kontakt

Cashmaster International Ltd. Gebäude 2.7 Rheinstraße 7 41836 Hückelhoven Deutschland

cashmaster.com

#### Urheberrecht

Copyright © 2024 Cashmaster International Ltd - Alle Rechte vorbehalten.

Andere Produkt- und Firmennamen können Marken bzw. eingetragene Marken anderer Unternehmen sein und sind Eigentum der jeweiligen Inhaber. Sie dienen nur der Erläuterung, ohne die Absicht der Schutzrechtsverletzung.

#### Verwendungszweck

Dieses Dokument ist für Cashmaster Connect-Benutzer entworfen worden und liefert einen Überblick über das Cashmaster Connect-Produkt.

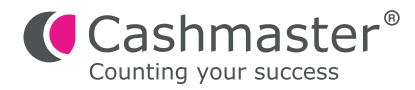

**1** Schließen Sie Ihren Cashmaster mit einem USB-Kabel an Ihren PC an.

2 Schalten Sie Ihr Cashmaster-Gerät ein.

3 Cashmaster Connect mit dem Symbol auf dem Desktop oder im Startmenü starten.

Die Anwendung zeigt kurz den Eingangsbildschirm, bevor Sie zur HILFE-Ansicht weitergeleitet werden. Bitte schauen Sie sich die HILFE-Informationen an, um sich mit den unterschiedlichen Funktionen von Cashmaster Connect vertraut zu machen.

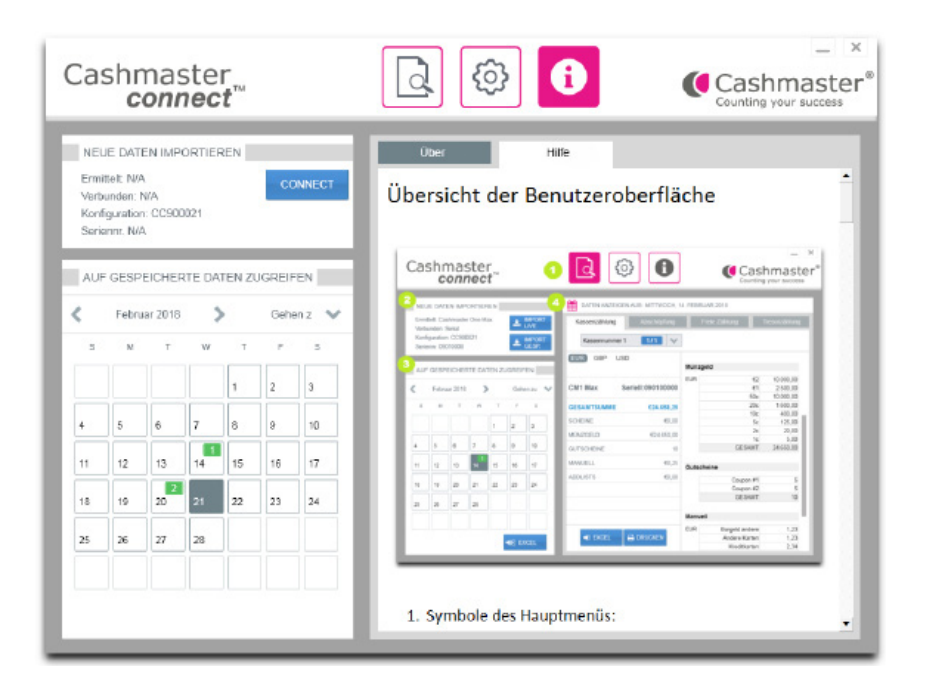

### 4.a Für Produkte der Cashmaster One-Serie:

Um das Cashmaster One-Zählgerät mit der Anwendung zu verbinden, klicken Sie auf die "CONNECT"-Taste im Bedienungsfeld "NEUE DATEN IMPORTIEREN".

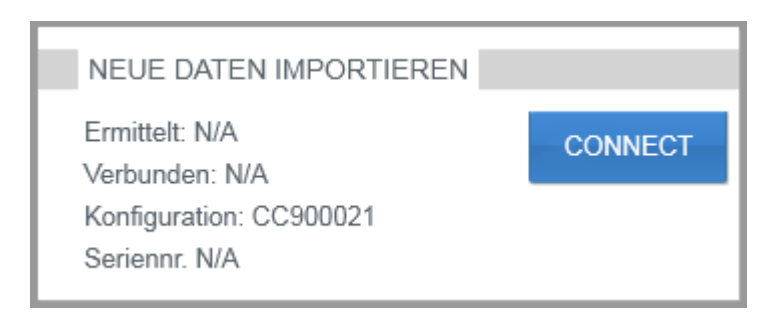

## 4.b Für alte Cashmaster Sigma- oder Omega-Serienprodukte:

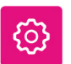

• Klicken Sie auf das Symbol "Einstellungen", um zum Bedienungsfeld "Comms Einstellungen" zu gelangen:

• Unter "USB-VERBINDUNG" "Sigma / Omega" auswählen – es sind keine anderen Änderungen erforderlich:

| USB-VERBINDUNG |                |
|----------------|----------------|
| SIGMA / OMEGA  | CASHMASTER ONE |
| BAUD-RATE:     | HANDSHAKING:   |
| 115200 🗸       | NONE           |

• Klicken Sie auf die "CONNECT"-Taste im Bedienungsfeld "NEUE DATEN IMPORTIEREN".

**5** Sie werden aufgefordert, die Standard-Konfigurationsdatei der Anwendung auf ihrem Cashmaster-Gerät einzustellen.

Wählen Sie "Ja", sofern Sie nicht mehrere Cashmaster-Produkte mit unterschiedlichen Konfigurationsdateien haben. In diesem Fall wählen Sie "Nein".

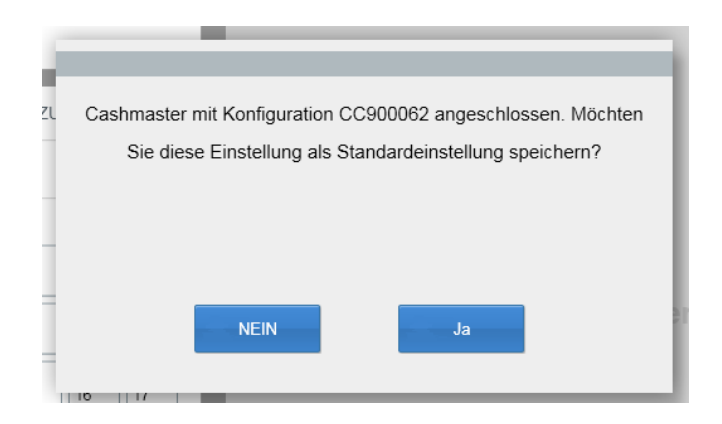

6 Anschließend werden Sie aufgefordert, die Zeit und das Datum des PCs mit Ihrem Cashmaster-Gerät zu synchronisieren. Dies wird empfohlen – wählen Sie "Ja".

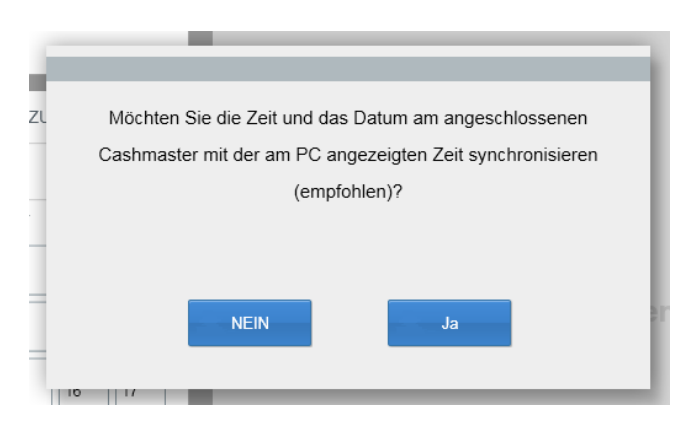

**7** Das Bedienungsfeld "NEUE DATEN IMPORTIEREN" wird nun Informationen über Ihr angeschlossenes Cashmaster-Zählgerät anzeigen.

| NEUE DATEN IMPORTIEREN                             |  |
|----------------------------------------------------|--|
| Ermittelt: Cashmaster One Max<br>Verbunden: Serial |  |
| Konfiguration: CC900021<br>Seriennr. 09010000      |  |

8

Führen Sie eine Bargeld-Zählung mit Ihrem Cashmaster-Zählgerät durch. Wenn Sie bereit sind die Zähldaten auf Cashmaster Connect zu übertragen, gehen Sie zum Menüpunkt "Zählung überprüfen" auf dem Cashmaster One-Zählgerät und drücken Sie auf den "IMPORT LIVE" Übertragungs-Button des Cashmaster Connect.

| 20.02 | .2018 16:05 | Š        |        |         |              | ŧ₽         | 8       | 쁆드    | <b>_)</b> \$ |
|-------|-------------|----------|--------|---------|--------------|------------|---------|-------|--------------|
| <     | ZUSAMMEN    | FASSUNG  | LIST   |         |              |            |         |       |              |
| Kas   | senzählung: | Kassennu | nmer 1 | - 16:04 | 20.02.2      | 018        | <       | EUR   | >            |
| ТҮ    | Р           |          | NENNW  | ERT     |              | PIECESZ    | WISCHEN | ISUMM | E            |
| Mi    | inzen       |          |        | 1c      | Х            | 2          |         | 0,0   | )2           |
| Mi    | inzen       |          |        | 2c      | х            | 2          |         | 0,0   | )4           |
| Mi    | inzen       |          |        | 5c      | Х            | 1          |         | 0,0   | )5           |
| Mi    | inzen       |          |        | 10c     | х            | 1          |         | 0,1   | 10           |
| Mi    | inzen       |          |        | 20c     | Х            | 1          |         | 0,2   | 20           |
| Mi    | inzen       |          |        | 50c     | х            | 1          |         | 0,5   | 50           |
| Mi    | inzen       |          |        | €1      | Х            | 1          |         | 1,0   | 00           |
|       |             |          |        |         |              |            |         |       |              |
|       | DRUCKEN     | ÜBE      | RTRAGE | N SF    | PEICHERN & N | IEUE KASSE | BEE     | NDEN  |              |

• Bei älteren Cashmaster Sigma-/Omega-Zählgeräten klicken/drücken Sie auf "IMPORT LIVE" im Bedienungsfeld "NEUE DATEN IMPORTIEREN" im Cashmaster.

• Verbinden, um Ihre Zähldaten in die Anwendung zu importieren.

| NEUE DATEN IMPORTIEREN                          |               |
|-------------------------------------------------|---------------|
| Ermittelt: Omega 230<br>Verbunden: Serial       |               |
| Konfiguration: CC400149<br>Seriennr. 090 -10000 | LIMPORT GESP. |

9 Bei erfolgreichem Datenimport fordert die Anwendung dazu auf, die Zähldaten von Ihrem Cashmaster zu löschen - normalerweise sollten Sie "Ja" wählen, da die Anwendung den Import von doppelten Zähldaten nicht erlaubt.

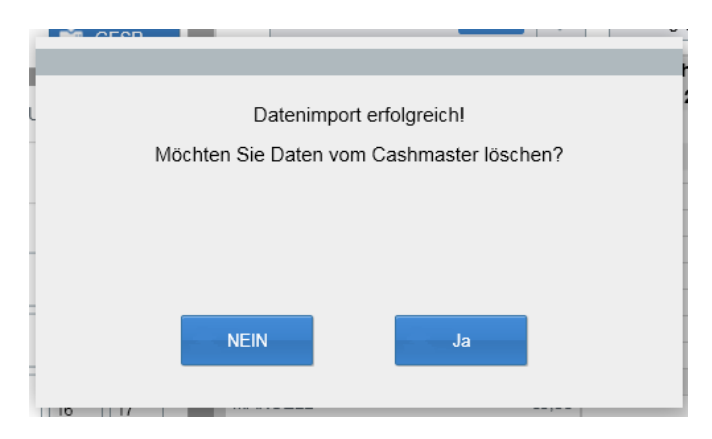

Ihre Zähldaten werden jetzt innerhalb des Bedienfeldes "Datenansicht vom... (0)" angezeigt.

> Von hier können Sie die Daten als Microsoft® Excel-Tabellenkalkulation exportieren oder direkt mit Ihrem Drucker ausdrucken.

| a             | snr<br>c  | na:<br>oni | ste<br>1ec | r<br>t™ |        |                | <u>द</u> छ                      |                          | Cash                           | your succe  |  |  |
|---------------|-----------|------------|------------|---------|--------|----------------|---------------------------------|--------------------------|--------------------------------|-------------|--|--|
| NEL           | JE DAT    | EN IMP     | ORTIE      | REN     | -      |                | DATEN ANZEIGEN AUS: DIENSTAG, 2 | 0. FEBRUAR 2             | 018                            |             |  |  |
| Ermi          | ttelt Ca  | shmaste    | r One N    | lax     |        | IMPORT         | Kassenzählung Abschönfung       | Erric                    | Zābluna Tr                     | esorzāhtura |  |  |
| Verb          | unden:    | Serial     |            |         | -      | LIVE           | Taket of La Horizon             |                          |                                |             |  |  |
| Koni          | iguration | h: CC90    | 0021       |         | ±      | IMPORT<br>GESP | Kassennummer 1 1/1 🐦            | - Zahlung 🤤              | 01:42:35                       | ~           |  |  |
| AUF           | GESP      | EICHEI     | RTE DA     | TEN Z   | UGREIF | EN             | EUR GBP USD                     | Kassenzäh<br>Dienstag, 2 | lung Kasser<br>0. Februar 2018 | 01:42:35    |  |  |
| C. C. L. 1940 |           |            |            |         | Only   |                | CM1 Max Seriell-090100000       | Scheine                  | Scheine                        |             |  |  |
|               | Peblo     | 141 2010   | 8          | · .     | Charts | 2012 V         | Series Series                   | EUR                      | 6500                           | 0,00        |  |  |
| 8             | м         | т          | w          | т       | F      | 8              | GESAMTSUMME €10.36              |                          | €200                           | 0,00        |  |  |
|               |           |            |            |         |        |                |                                 |                          | €100                           | 0,00        |  |  |
|               |           |            |            | 4       |        |                | SCHEINE (0,00                   |                          | €50                            | 0,00        |  |  |
|               |           |            |            |         | _      |                | MÜNZGELD 610.98                 |                          | C20                            | 0,00        |  |  |
|               |           |            |            |         |        |                | RENZISEED ET0,30                |                          | €10                            | 0,00        |  |  |
| •             | <u>ه</u>  | •          | 7          | 8       | 2      | 10             | GUTSCHEINE 0                    |                          | €5                             | 0,00        |  |  |
|               |           |            | 1          |         |        |                | MANUELL 60.00                   |                          | GESAMT                         | 0,00        |  |  |
|               | 12        | 13         | 14         | 19      | 10     | u I            | ADD 1070 00.00                  | Müszgeld                 |                                |             |  |  |
| 18            | 19        | 20         | 21         | 22      | 23     | 24             | 2000313                         |                          |                                |             |  |  |
|               | <u> </u>  |            |            |         |        |                |                                 | EUR                      | €2                             | 4,00        |  |  |
|               |           | 07         | 0.00       |         |        |                |                                 |                          | €1                             | 3,00        |  |  |
|               | 26        | 21         | 28         |         |        |                |                                 |                          | 50c                            | 1,50        |  |  |
| 25            |           |            |            |         |        |                |                                 |                          | 20c                            | 0,80        |  |  |
| 25            |           |            |            |         |        |                |                                 |                          | 10c                            | 0,50        |  |  |
| 25            |           |            |            |         | _      |                |                                 |                          | 50                             | 0,25        |  |  |
| 25            |           |            |            |         |        |                |                                 |                          | 2.0                            |             |  |  |

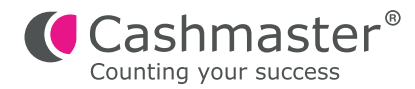

## Weltweiter Kundenservice

- Nordamerika
  - t: +1 877 227 4627
  - e: enquiriesusa@cashmaster.com
- Hongkong und Asien
  - t: +852 2157 9363 e: enquiriesasia@cashmaster.com
- Deutschland
  - t: +49 (0) 2463 999 339
  - e: germany@cashmaster.com
- Großbritannien und alle anderen Kunden
  - t: +44 (0) 1383 410 121
  - e: support@cashmaster.com

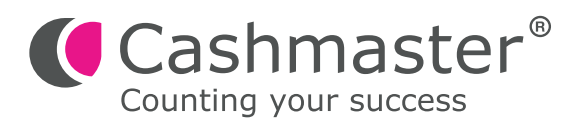

cashmaster.com